## Konfigurieren der WPS-Einstellungen auf der RV110W

## Ziel

Wi-Fi Protected Setup (WPS) ist eine schnelle Methode zum Aufbau eines sicheren Wireless-Netzwerks. In diesem Artikel wird erläutert, wie Sie die WPS-Einstellungen auf dem RV110W konfigurieren.

## Anwendbare Geräte

·RV110W

## Verfahrensschritte

Schritt 1: Wählen Sie mit dem Router-Konfigurationsprogramm Wireless > WPS aus.

| VPS                                                                                                    |                                                                     |
|----------------------------------------------------------------------------------------------------|---------------------------------------------------------------------|
| Wi-Fi Protected Setup ™                                                                                         |                                                                     |
| SSID:                                                                                                    | ciscosb1 🔻                                                          |
| WPS:                                                                                                    | ciscosb1                                                            |
| Use one of the following for ea                                                                                 | ch Wi-Fi Protected Setup supported device:                          |
| 1. If your client device has a Wi<br>press that button and then clic                                            | i-Fi Protected Setup button, click or<br>k the button on the right. |
|                                                                                                    | OR                                                                  |
| 2. If your client device has a Wi-Fi protected Setup PIN number, enter that number here and then click Register |                                                                     |
|                                                                                                    | OR                                                                  |
| 3. If your client asks for the Rou<br>your client device.                                                       | uter's PIN number, enter this number 61443143 in                    |
| Wi-Fi Protected Setup Status:                                                                                   | Unconfigured                                                        |
| Network Name (SSID):                                                                                            | ciscosb1                                                            |
| Security:                                                                                                    | Disabled                                                            |
| Session Status:                                                                                                 | N/A                                                                 |

Schritt 2: Wählen Sie im Dropdown-Menü SSID ein Wireless-Netzwerk aus, auf das WPS

angewendet werden soll.

| VPS                                                                                                    |              |  |
|----------------------------------------------------------------------------------------------------|--------------|--|
| Wi-Fi Protected Setup ™                                                                                                    |              |  |
| SSID:                                                                                                    | ciscosb1 🔻   |  |
| WPS:                                                                                                    | Enable       |  |
| Use one of the following for each Wi-Fi Protected Setup supported device:                                                       |              |  |
| 1. If your client device has a Wi-Fi Protected Setup button, click or press that button and then click the button on the right. |              |  |
| OR                                                                                                    |              |  |
| 2. If your client device has a Wi-Fi protected Setup PIN number, enter that number here and then click Register                 |              |  |
| OR                                                                                                    |              |  |
| 3. If your client asks for the Router's PIN number, enter this number 61443143 in your client device.                           |              |  |
| Wi-Fi Protected Setup Status:                                                                                                   | Unconfigured |  |
| Network Name (SSID):                                                                                                    | ciscosb1     |  |
| Security:                                                                                                    | Disabled     |  |
| Session Status:                                                                                                    | N/A          |  |

Schritt 3: Aktivieren Sie rechts neben WPS das Kontrollkästchen Aktivieren, um die WPS-Einstellungen zu aktivieren.

Schritt 4: Führen Sie eine der drei Optionen aus, um dem Netzwerk ein Client-Gerät hinzuzufügen.

| WPS                                                                                                    |                                 |  |
|----------------------------------------------------------------------------------------------------|---------------------------------|--|
| Configuration setting                                                                                                    | is have been saved successfully |  |
| Wi-Fi Protected Setup ™                                                                                                    |                                 |  |
| SSID:                                                                                                    | ciscosb1 -                      |  |
| WPS:                                                                                                    | Enable                          |  |
| Use one of the following for each Wi-Fi Protected Setup supported device:                                                       |                                 |  |
| 1. If your client device has a Wi-Fi Protected Setup button, click or press that button and then click the button on the right. |                                 |  |
| OR                                                                                                    |                                 |  |
| 2. If your client device has a Wi-Fi protected Setup PIN number, enter that number                                              |                                 |  |
| here and then                                                                                                    | click Register                  |  |
| OR                                                                                                    |                                 |  |
| 3. If your client asks for the Router's PIN number, enter this number 61443143 in your client device.                           |                                 |  |
| Wi-Fi Protected Setup Status:                                                                                                   | Unconfigured                    |  |
| Network Name (SSID):                                                                                                    | ciscosb1                        |  |
| Security:                                                                                                    | Disabled                        |  |
| Session Status:                                                                                                    | N/A                             |  |

·Option 1. Wenn der Client über eine WPS-Taste verfügt, drücken Sie die Taste. Klicken Sie auf das WPS-Symbol.

| WPS                                                                                                    |              |  |
|----------------------------------------------------------------------------------------------------|--------------|--|
| Configuration settings have been saved successfully                                                                             |              |  |
| Wi-Fi Protected Setup ™                                                                                                    |              |  |
| SSID:                                                                                                    | ciscosb1 🔻   |  |
| WPS:                                                                                                    | Enable       |  |
| Use one of the following for each Wi-Fi Protected Setup supported device:                                                       |              |  |
| 1. If your client device has a Wi-Fi Protected Setup button, click or press that button and then click the button on the right. |              |  |
| OR                                                                                                    |              |  |
| 2. If your client device has a Wi-Fi protected Setup PIN number, enter that number here and then click Register                 |              |  |
| OR                                                                                                    |              |  |
| 3. If your client asks for the Router's PIN number, enter this number 61443143 in your client device.                           |              |  |
| Wi-Fi Protected Setup Status:                                                                                                   | Unconfigured |  |
| Network Name (SSID):                                                                                                    | ciscosb1     |  |
| Security:                                                                                                    | Disabled     |  |
| Session Status:                                                                                                    | N/A          |  |

·Option 2. Wenn das Client-Gerät über eine WPS-PIN-Nummer verfügt, geben Sie die PIN-Nummer in das Feld in das Feld Option 2 ein. Klicken Sie auf **Registrieren**.

·Option 3. Der Client fordert die PIN-Nummer des Routers an. Der Client gibt die Nummer 61443143 im Client-Gerät ein.